#### 2023年9月吉日

## ユーザ様各位

#### 〒261-7132

千葉県千葉市美浜区中瀬 2-6-1

ワールドビジネスガーデンマリブウエスト 32 階

プレミアソフトプランナー株式会社

# インボイス対応のご案内

拝啓

貴社ますますご繁栄のこととお喜び申し上げます。

2023年10月からのインボイス制度開始に関しまして、GATCHのインボイス対応についてご案内申し上げます。

この度、整備伝票入力と整備請求書、車両販売と車両販売請求書のアップデートを実施いたしました。 当アップデートによる変更点や設定方法を次ページ以降に記載してございますので、ご確認いただきま すようお願いいたします。

なお、合計請求書、業販売上請求書、買取契約書に関しましても9月中のアップデートを予定しており ます。

敬具

【本書の掲載内容】

- P1~ ご案内
- P2~ ◆インボイス(適格請求書)制度による変更点
- P4~ ◆登録番号の設定方法
- P5~ ◆インボイスの作成と印刷 < 車両整備 >
- Р7~ ◆変更・追加に関する情報 < 車両整備 >
- P8~ ◆インボイスの作成と印刷<車両販売>
- P10~ ◆変更・追加に関する情報 < 車両販売 >
- P11~ ◆変更・追加に関する情報 < その他 >

p. 1

# ◆インボイス(適格請求書)制度による変更点

・請求書への記載事項

「登録番号」「税率ごとの合計」「適用税率および消費税額」「非課税/軽減税率」の記載が必要 になります。

※必要事項が記載されていれば、納品書などでも構いません。

(インボイス対応の請求書をアップデートいたしました。設定方法は次ページをご確認ください。)

# <ご注意>

ご利用中の請求書は引き続き発行可能ですが、インボイス発行の要件を満たしません。 インボイス発行は当アップデートでの請求書をご利用ください。

※※ ご確認 ※※

整備請求書に関しまして、以前のアップデートにて区分記載方式を採用した請求書をリリースいたしましたが、消費税額が異なる金額で表示される場合がございますので、新たなインボイス対応版をご利用いただきますようお願い致します。

インボイス対応請求書:『整備請求書\_適格請求書\_SC001』 『整備請求書\_適格請求書(控)\_SC002』 ・消費税の計算

消費税の端数処理が、「消費税率ごとに1回のみ」に変わります。 (GATCHの整備伝票での計算方法も変更となります。)

※消費税の計算において、従来の計算方法と金額が異なる場合があります。

消費税端数処理:四捨五入の例

| 従来の計算     | 整備代と諸費用のそれぞれで消費税を計算                 |
|-----------|-------------------------------------|
|           | (例) 整備代:1,001 円 諸費用:504 円 ⇒ 1,505 円 |
|           | 消費税: 100円 消費税:50円 ⇒ 150円            |
|           | 合計 1,655円                           |
| インボイスでの計算 | 整備代と消費税の合計に対して消費税を計算                |
|           | (例) 整備代+諸費用:1,001 円+504 円 ⇒ 1,505 円 |
|           | 消費税 151 円                           |
|           | 合計 1,656 円                          |

#### 消費税端数処理:切り上げの例

| 従来の計算     | 整備代と諸費用のそれぞれで消費税を計算                                                  |
|-----------|----------------------------------------------------------------------|
|           | (例) 整備代:1,001 円 諸費用:504 円 ⇒ 1,505 円                                  |
|           | 消費税: 101円 消費税:51円 ⇒ 152円                                             |
|           | 合計 1,657円                                                            |
|           |                                                                      |
| インボイスでの計算 | 整備代と消費税の合計に対して消費税を計算                                                 |
| インボイスでの計算 | 整備代と消費税の合計に対して消費税を計算<br>(例) 整備代+諸費用:1,001円+504円 ⇒ 1,505円             |
| インボイスでの計算 | 整備代と消費税の合計に対して消費税を計算<br>(例) 整備代+諸費用:1,001円+504円 ⇒ 1,505円<br>消費税 151円 |

## 消費税端数処理:切り捨ての例

| 従来の計算     | 整備代と諸費用のそれぞれで消費税を計算              |
|-----------|----------------------------------|
|           | (例) 整備代:1,008円 諸費用:506円 ⇒ 1,514円 |
|           | 消費税: 100円 消費税:50円 ⇒ 150円         |
|           | 合計 1,664円                        |
| インボイスでの計算 | 整備代と消費税の合計に対して消費税を計算             |
|           | (例) 整備代+諸費用:1,008円+506円 ⇒ 1,514円 |
|           | 消費税 151 円                        |
|           | 合計 1,665 円                       |

р. З

◆登録番号の設定方法

# 1. メニュー ⇒ 設定 ⇒ 営業所情報

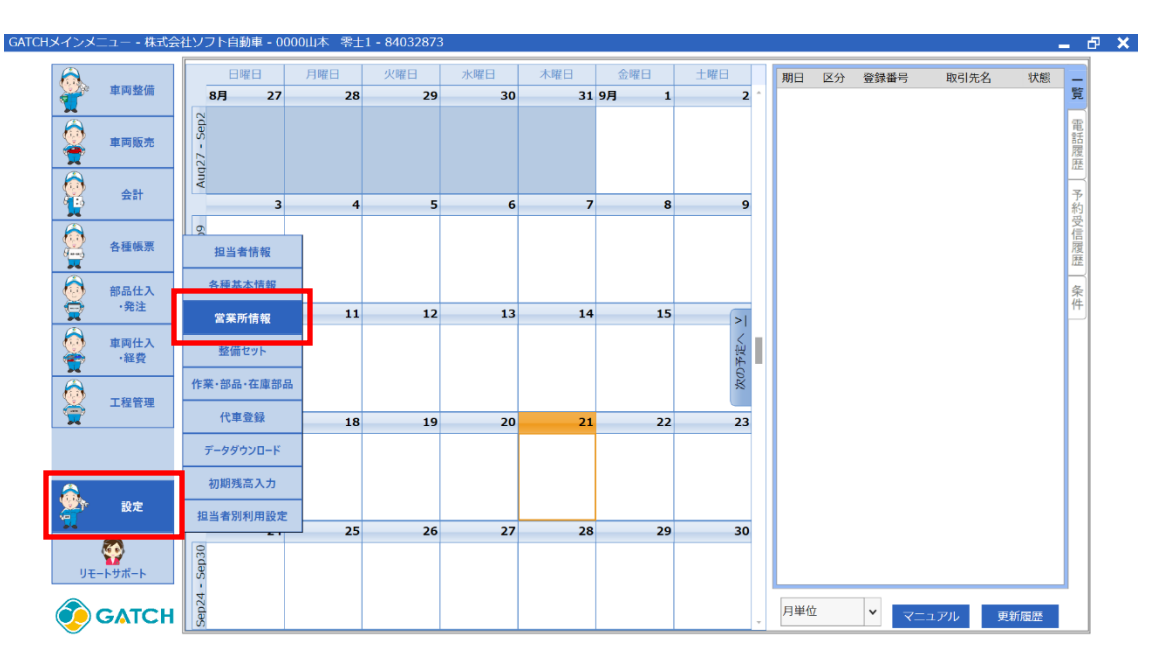

2. 営業所情報画面にて、登録番号の入力を行います。

|   | 営業所情報     |      |                |             |            |          | _               |         |            |                     |
|---|-----------|------|----------------|-------------|------------|----------|-----------------|---------|------------|---------------------|
|   | 自社情報      |      |                | 仕           | 入締日        | 20       | 適格請求書発行事業者      | š       |            |                     |
|   | 代表者名      | 取締役  | 2 山本裕保         | 売           | 上締日        | 20       | 登録番号 T1234567   | 7890123 |            | 労業記々 <i>た</i> 逸わします |
|   | 整備税区分     | ④ 外移 | 2 〇内税          | 整           | 葡税端数処理     | 切り持      | ±               |         | $\cup$     | 呂耒川石を迭折しまり          |
|   | 新車販売税区分   | ④ 外移 | 2 〇内税          | 車           | 仮税端数処理     | 切り持      | ≜र <b>-</b>     | 2       |            |                     |
|   | 中古車販売税区分  | ④ 外移 | 2 〇内税          |             |            |          |                 |         |            |                     |
|   | 営業所名      |      | 営業所名           | 株式会社)       | ソフト自動車     |          |                 |         |            |                     |
| U | 株式会社ソフト自動 | 力車   | <b>整備部</b> 車販部 | その他設定       |            |          |                 |         | $\bigcirc$ | 登録番号を入力します          |
|   | 千葉支店      |      | 名称             | SP整備工場      |            |          |                 |         |            | 豆球番号を入力しより          |
|   | 埼玉又店      |      | 郵便番号           | 286-0029    | 住所地名 🗍     | 葉県成      | 田市ウィング土屋        |         |            | 「T」+「数字 13 桁」       |
|   |           |      | 住所丁目           | 1           | 丁目 番地      | ·建物名     | 2-3-4           |         |            |                     |
|   |           |      | 住所コード          | 125100077   | 000        |          |                 |         |            | ※ハイノンなしぐ人力          |
|   |           |      | 電話番号           | 0476-23-11  | 11         |          | ゴ画像             |         |            |                     |
|   |           |      | FAX番号          | 0476-23-22  | 22         |          | <b>暹択</b>       |         |            |                     |
|   |           |      | メールアドレス        | softplan@of | fice.co.jp |          | クリア             |         | 3          | 保存ボタンをクリック          |
|   |           |      | 指定工場 🗸         |             | 振込先1       | . 振辺     | L先2 振込先3 振込     | 2先4     |            |                     |
|   |           |      | 指定区分 東指        | •           | 銀行・3       | 防治       | 京葉銀行 成田支店       |         |            |                     |
|   |           |      | 指定番号 123       |             | 口座種別       | U        | • 普通 🛛 当座       | ē       |            |                     |
|   |           |      | 認証番号 5-432     | 1           |            | 5        | 9876543         |         |            |                     |
|   |           |      | 古物商許可          | 公安委員        | 会口座名幕      | <u>Ś</u> | IZE°-07E°309°30 |         |            |                     |
|   |           | ]    | 許可番号 第         |             | 号自賠責       | 区分 本:    | ± (3)           | ) ~     |            |                     |
|   | 営業所追加     |      |                |             |            |          | 削除              | 保存      |            |                     |

# ◆インボイスの作成と印刷 < 車両整備 >

- 1. 整備伝票入力/請求書印刷のインボイス対応
  - 1-1.インボイス対応の請求書の設定
  - <インボイス対応請求書の適用方法>
    - ① 整備請求書の画面にて、右上の「印刷設定タブ」をクリックします。
    - ② 請求書設定のプルダウンより、「整備請求書」適格請求書\_SC001」を選択します。
       (控えの印刷は、「整備請求書」適格請求書(控)\_SC002」を選択します。)
    - ③ 保存ボタンをクリックします。

| 請求先・車両                                                            | 青報                  | 印刷設定     |                         |             |        |                       |     |                       | × ED     |
|-------------------------------------------------------------------|---------------------|----------|-------------------------|-------------|--------|-----------------------|-----|-----------------------|----------|
| 請求先コード                                                            | 290021 請求先名         | 印刷設定     | □ プレビュー                 |             |        |                       |     | この部分は表画面の             | 刷設       |
| プレートNo                                                            | 333 車両情報 千          | 見積書設定    | 印刷設定                    |             |        |                       |     | 「印刷」ボタンで印刷<br>が行われます。 | Æ        |
| 車台番号 🥻                                                            | WR80-0428806        |          |                         | CORL        | -1.12- | and the second second |     |                       | 備        |
| 整備明細 耳                                                            | マ苔 調整 締付 修          |          | 整備見積著_拮弧对応              | • E1100     | JUE1-  | 通常使うプリンタ              | -   |                       | セッ       |
| J-K                                                               | 項目名                 |          |                         | ← EDIRI     | プレビュー  | 通常使うプリンタ              | -   |                       | <u>~</u> |
| 1                                                                 | 24ヶ月点検              | 指示書設定    | 印刷設定                    |             |        |                       |     |                       | 部品       |
| 2                                                                 | 検査代行料               |          | 整備伝票 作業指示               | • 印刷        | プレピュー  | 通常値らプリンク              | -   |                       | 技        |
| 3                                                                 | 保安確認                |          | TE BUILTING TE WE TRANK |             |        |                       |     |                       | 和可料料     |
| 4                                                                 | オイルエレメン             |          |                         |             | フレビュー  | 通常使うプリンタ              | •   |                       | 在        |
| 6                                                                 | ウォッシャ液補             | 発注書設定    | 印刷設定                    |             |        |                       |     |                       | 庫        |
| 7                                                                 | 非課税商品               |          | 発注書                     | ▼ 印刷        | プレビュー  | 通常使うプリンタ              | -   |                       | 失        |
| 8                                                                 | 軽減税率商品              |          | damienste               |             |        |                       |     |                       | 整        |
| 9                                                                 |                     | 請氷書設定    | 印刷鼓走                    | _           | _      |                       |     |                       | 備履       |
| •                                                                 |                     | (2)      | 整備請求書_適格請求書_SC          | 2001 - 印刷   | プレビュー  | 通常使うプリンタ              | -   |                       | 歴        |
| 諸費用 新日期                                                           | クリア 再計算 計           | $\smile$ | 整備請求書_適格請求書(控           | )_SC00 - 印刷 | プレピュー  | 通常使うプリンタ              | -   |                       | 計        |
| 詳祝 前                                                              | 賀用区分<br>24 ▼ ヶ月 1   |          |                         | • EDIRI     | プレビュー  | 通常使うプリンタ              | -   |                       | ~        |
|                                                                   | 重量税 <u>1</u><br>印紙代 |          |                         | - FIRI      | プレビュー  | 「深世体をゴレンク             | - 1 |                       |          |
| ✓ <b></b>                                                         | 検代行料                |          |                         | Fixed       |        | 通希便りノリノタ              |     |                       | J.C.     |
| <ul> <li>✓</li> <li>✓</li> <li>✓</li> <li>✓</li> <li>✓</li> </ul> | スター代 類作成料           |          |                         | ✓ EDIRI     | プレビュー  | 通常使うプリンタ              | -   |                       | 5        |
| +                                                                 | *<br>*              |          |                         | • ED.BJ     | プレビュー  | 通常使うプリンタ              | -   |                       | 돌        |

## 1-2.「軽減税率」の選択

明細内の「税区分」にて、「軽減税率」の選択を行うことができます。

## 1-3. 消費税の計算

10% : 課税整備代(部品·技術料) + 課税諸費用

8% : 軽減税率の整備代(部品·技術料)

1-4.「登録番号」「税率ごとの合計」「適用税率および消費税額」「非課税/軽減税率」の印刷 印刷イメージ

| 〒261-0023<br>千葉県千葉市美浜区                                                                                                    | 中瀬2丁目6-1                                                                        |                                        | 請                                                         | 求                                                                                       |                                                                         | ge. 17<br>No. 400<br>05年09月21日                                           |
|----------------------------------------------------------------------------------------------------|---------------------------------------------------------------------------------|----------------------------------------|-----------------------------------------------------------|-----------------------------------------------------------------------------------------|-------------------------------------------------------------------------|--------------------------------------------------------------------------|
| プレミアソフトプランナ                                                                                                    | 一株式会社 様                                                                         |                                        |                                                           | SP:<br>〒286-0029<br>千葉県成田市                                                              | 整備工場<br>iウィング土屋1丁                                                       | 目2-3-4                                                                   |
|                                                                                                    | 1-                                                                              | 12900211                               |                                                           | softplan@office.c                                                                       | 1 FAX-0470-23                                                           | 3-2222                                                                   |
| F記の2回の御話求申し上7ます。<br>車名:H3x IZパァイア ハイパッパ<br>登録番号:千葉567た3333<br>車台番号:ZWR80-0428806<br>車両型式:DAA-ZWR80G                                                                                                    | 初度登録: 令和02/01<br>登録年月日: 令和02/01/14<br>車検満了日: 令和07/09/20<br>型式: 類別: 17698 - 0017 | 入庫区分:5<br>入庫年月日:4<br>完成年月日:4<br>受付担当者: | ≢検<br>令和05/09/21<br>令和05/09/21                            | 登録番号                                                                                    | T123456789<br>间前水玉留<br>90,2                                             | 001234<br><sup>⊯</sup><br>2 <b>10</b> 円                                  |
| 原動機型式:2ZR-5JM                                                                                                    | 走行距離:                                                                           | ,整備担当者:                                |                                                           | 「★」は軽渡                                                                                  | 「☆」(報本)                                                                 | は非課税対象                                                                   |
| 作 業<br>245月点検<br>検査代行料<br>保安確認                                                                                                    | ・部品                                                                             |                                        | 数量                                                        | 単価                                                                                      | 金額                                                                      | 技術料<br>20,00<br>7,00<br>3,00                                             |
| オイルエレメント<br>オイル<br>ウォッジンを液補充                                                                                                    |                                                                                 | _                                      | 1.0<br>4.0                                                | 2,000<br>1,000<br>サービス                                                                  | 2,000<br>4,000<br>サービス                                                  | + <b>;</b> ;";                                                           |
| 非課税商品                                                                                                    |                                                                                 | \$                                     | 1.0                                                       | 1,000                                                                                   | 1,000                                                                   | 1,00                                                                     |
| a23643支车 P                                                                                                    |                                                                                 | *                                      | 1.0                                                       | 8,000                                                                                   | 8,000                                                                   | 2,00                                                                     |
| £±,∧%17,*¥14300                                                                                                    |                                                                                 |                                        |                                                           |                                                                                         |                                                                         |                                                                          |
| 当時支 17,65<br>重重税 15,00<br>印紙代 1,60                                                                                                    | 0                                                                               | 5,500 2,500                            | 部品。4<br>部品。4<br>部品。4<br>【非課務                              | 技術科 小計<br>技術科 値引<br>技術科 合計<br>2) 整備 諸サ用                                                 | 15,000<br>-1,500<br>13,500                                              | 33,000<br>-3,300<br>29,700<br>36,050                                     |
| 自賠責 17,65<br>重量税 15,00<br>印紙代 1,60 非課税諸費用 計 34,25                                                                                                    | 0<br>車検代行料<br>0<br>テスター代<br>0<br>課税諸費用計                                         | 5,500<br>2,500<br>8,000                | 部品/<br>部品/<br>部品/<br>[非課称<br>[課 称<br>10%対象                | 技術科 小計<br>技術科 値引<br>技術科 合計<br>2] 整備/諸費用<br>2] 整備/諸費用<br>40,400                          | 15,000<br>-1,500<br>13,500<br>合計<br>合計<br>0.0%(消費税                      | 33,000<br>-3,300<br>29,700<br>36,050<br>49,400<br>4,044                  |
| <b>自陪支</b><br>町<br>重<br>型<br>税<br>15,00<br>印<br>紙<br>15,00<br>印<br>紙<br>15,00<br>印<br>紙<br>1,60<br>印<br>紙<br>1,60<br>印<br>紙<br>1,60<br>平<br>駅<br>1,65<br>町<br>里<br>税<br>1,65<br>町<br>里<br>秋<br>1,50<br>平<br>紙<br>1,50<br>平<br>紙<br>1,50<br>平<br>新<br>1,50<br>平<br>新<br>1,50<br>平<br>新<br>1,50<br>1,50 | 0                                                                               | 5,500<br>2,500                         | 部品月<br>部品月<br>第8日<br>[非課報<br>9%好象<br>2%好象<br>2%好象<br>2%好象 | 技術科 小計<br>技術科 値引<br>技術科 合計<br>2) 整備 諸費用<br>2) 整備 諸費用<br>40,400<br>9,000<br>合計客員<br>注合言十 | 15,000<br>-1,500<br>-1,500<br>13,500<br>合計<br>合計<br>0,10%消費税<br>) 8%消費税 | 33,000<br>-3,300<br>29,700<br>36,050<br>49,400<br>4,040<br>720<br>90,210 |

◆変更・追加に関する情報 < 車両整備 >

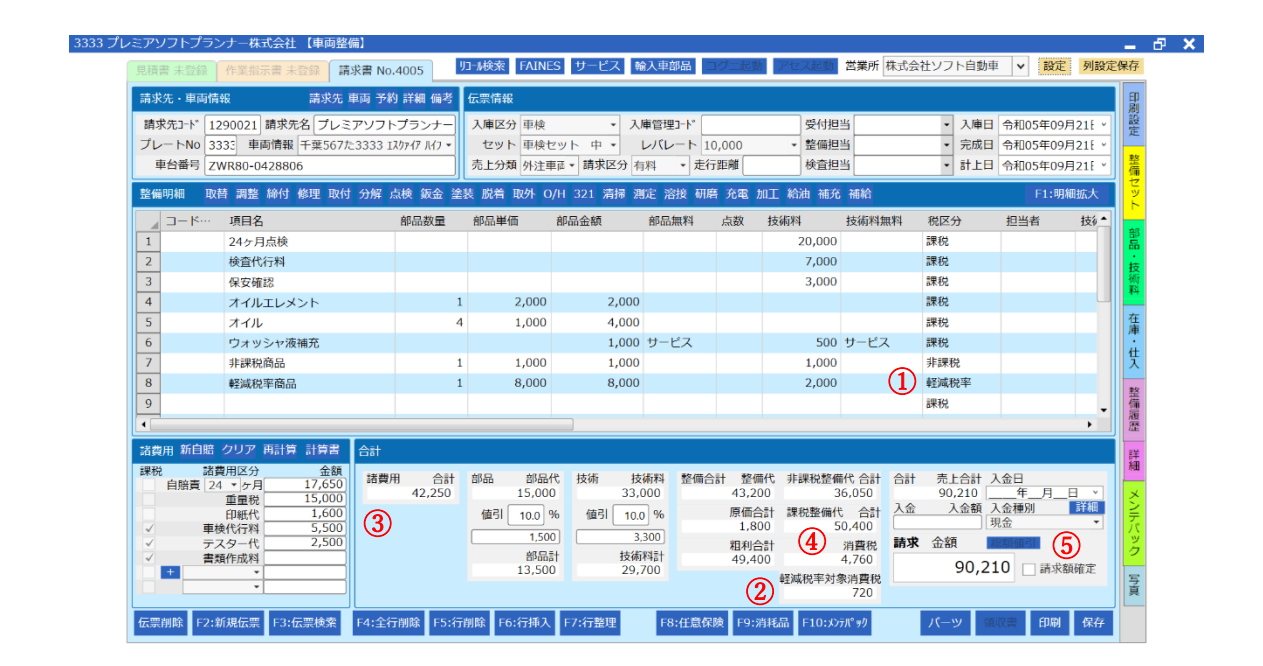

#### ①税区分に「軽減税率」の追加

軽減税率適用項目の場合、税区分にて軽減税率を選択してください。 軽減税率対象として消費税の計算を行います。

#### ②合計部に「軽減税率対象消費税」の追加

上記にて軽減税率を選択した項目の消費税額を表示します。

#### ③合計部から「諸費用消費税」を廃止

インボイス制度に適用するため、「整備代+諸費用」に対する消費税計算方式への変更に伴い、 諸費用のみでの消費税計算は行わなくなります。

#### ④消費税の「手入力」機能を廃止

インボイス制度に適用するため、消費税は税率ごとの自動計算機能実装により、手入力は出来なくなります。

#### ⑤「請求額確定」機能の追加 (任意でON/OFF 可)

総額値引などで請求額を確定したのち、請求金額自動計算機能により、再び端数が生じてしまう ことを防止するため、金額の入力および自動計算機能を停止することができます。

p. 7

◆インボイスの作成と印刷 < 車両販売 >

## 2. 車販注文書作成画面/車販請求書レイアウト

※消費税の端数処理計算に伴う影響はございません。

#### 2-1. インボイス対応の請求書の設定

<インボイス対応請求書の適用方法>

- ① 車両販売の画面にて、右上の「印刷設定タブ」をクリックします。
- ② 注文書設定のプルダウンより、「車販請求書」適格請求書\_AA001」を選択します。
- ③(請求書の印刷を毎回行う場合は保存ボタンをクリックします。)

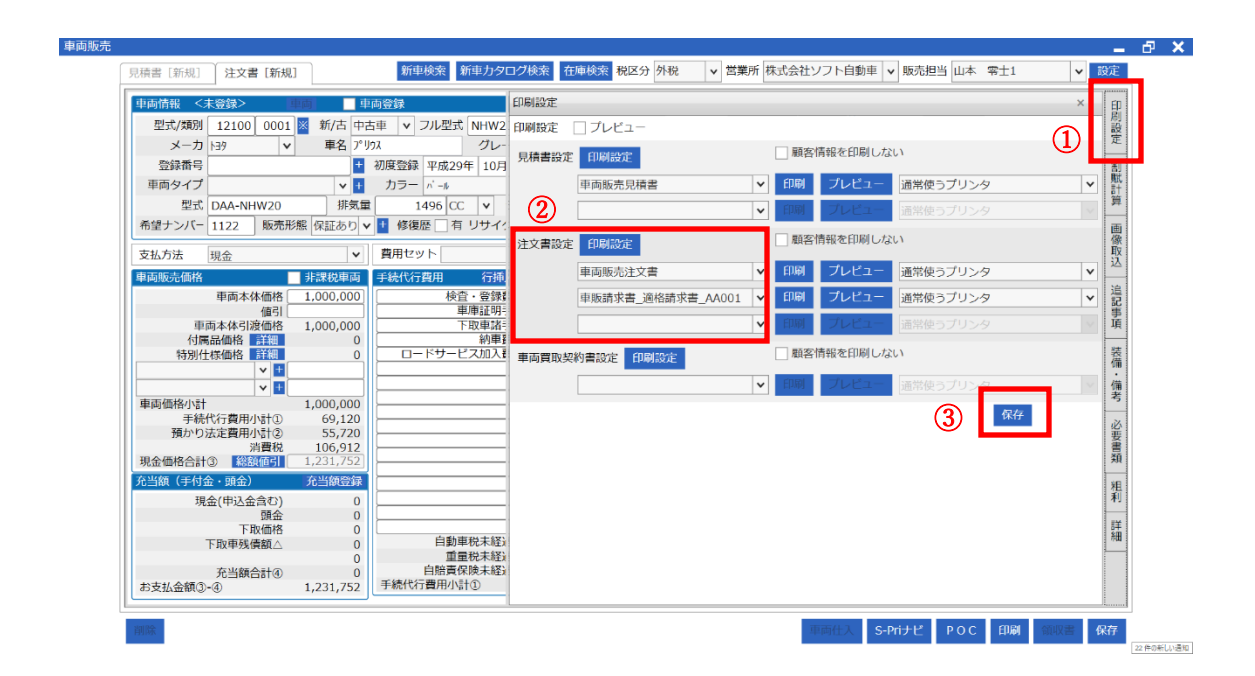

※車両販売の消費税計算方式に変更はありません。 ※車両販売では、軽減税率の設定には対応しておりません。 2-2.「登録番号」「税率ごとの合計」「適用税率および消費税額」の印刷 印刷イメージ

|                                         | 請求書                                       | 請求日                                                                   |
|-----------------------------------------|-------------------------------------------|-----------------------------------------------------------------------|
| 〒274-0052<br>千葉県船橋市 鈴身町 1-2-3           |                                           | SPカーショップ                                                              |
|                                         |                                           | ⊤ 286-0035                                                            |
| フレミア太郎 様                                | 10000017                                  | 十葉県成田市进度台4丁目5-6 車販                                                    |
|                                         | 12900217                                  | FAX: 0476-23-1112<br>FAX: 0476-23-2223                                |
| 以下のとおり、ご請求申し上げます。                       |                                           | 遼録番号: T12345678901234                                                 |
| 御請求額                                    | 中古車                                       |                                                                       |
| 1,231,752円(税込)                          | 御注文車両トヨタプリウス                              | 1500 S                                                                |
| 注文書番号 3544                              | 納 車 場 所                                   | 納 車 予 定 日   令和05年09月21                                                |
| 疑 約 日 2023年09月21日<br>お支払方法 現金           | 登 録 番 号<br>初度登録年月 平成29年10日                | リ 預 託 川済込  希望ナンバー 1122<br>車検満了日 会和06年10月25日 走行距離 25,000 K             |
| ご 契約者 ブレミア太郎 様<br>車両撃理番号                | 車 台 番 号 vHW20-123456<br>伊 新 の 左 毎 伊 新 夫 H |                                                                       |
|                                         | 保証 期間                                     | 保証距離                                                                  |
|                                         |                                           |                                                                       |
| <u>車両本体引渡価格</u> 1,000,000<br>切属品価格      |                                           |                                                                       |
| 特別仕様価格                                  |                                           |                                                                       |
|                                         |                                           | 特                                                                     |
| 単阿販売10016 aT (A)   1,000,000            | 属                                         | 創                                                                     |
| 自動単税 6 5月 17,200<br>自動車重重税 14 5月 15,000 | 8                                         | · · · · · · · · · · · · · · · · · · ·                                 |
| 自動車自賠責 14 5月 12,520<br>環境性能制            |                                           |                                                                       |
| 秋·61日間 3,500<br>快查登録使用 3,500            |                                           |                                                                       |
| 預 単庫証明費用 2,500<br>1 下取車諸費用 5,000        |                                           |                                                                       |
| Ê                                       | 付属品 合計額                                   | 特別仕様合計額                                                               |
| <b>第</b>                                | リシュレッダーダスト料金                              | 情報管理料金                                                                |
| ÷                                       | 商<br>エアハック類科金<br>託<br>フロン類科金              |                                                                       |
|                                         | <b>金</b>                                  | リサイクル預託金 合計額                                                          |
|                                         | <b>車名 132 777</b><br>下 祭録業品 手第500た        | 車体色  川パ〜<br> 1479   佐式  東式26年12日  ま行55雄                               |
|                                         | 取<br>車台番号 4SD-11223:                      | 34. (内)自動車税未経過相当額                                                     |
| 版志史受用寺(宇藤杭)計(6) 33,720                  | 季 型式<br>車検満了日 令和05年13                     | (内)自賠責保険未経過相当額<br>2月26日 (内)り預託金未経過相当額                                 |
| ■ 車庫証明手統 27,000                         | <b>*</b>                                  | 下取車総額                                                                 |
| 下取車諸手続 5,400<br>納車费用 5,400              | 現金販売価格(A+B+C)(                            | (D) 1,124,840 商品価格                                                    |
| ロードサービス加入費用 15,120                      | お<br>損金(申込金)                              | (D) <u>106,912</u> 10%动象 1,069,120                                    |
|                                         | 文 11 下的研究                                 | 非(不)課税対象 55,720                                                       |
| ナ 続                                     | 下取残债额▲                                    | )月 安 祝<br>10% 肖 黄税 106,912                                            |
| 代                                       | 充当額合計(                                    | E)                                                                    |
| 費                                       | お支払額 合計の                                  | HE) 1,231,752 ※印の商品が軽視税卒対象です。                                         |
| ÷                                       | 振込先: Iスピーセイビコウショ                          | ウ 京葉銀行 成出支店 普通9876543<br>二本第二、143、143、143、143、143、143、143、143、143、143 |
|                                         |                                           | 二変果泉 UFJ載17 袖が浦文店 管理1231231<br>みずは銀行 十巣中犬駅前文店 曾理112233                |
|                                         |                                           | 三并住友銀行 成出北支店 晉通9876543                                                |
|                                         | Memo                                      |                                                                       |
|                                         |                                           |                                                                       |

◆変更・追加に関する情報<車両販売>

| ± 100 0001                                 | ※ 新/古 中古車 ▼ フル型式 NHW20-AHEEB 走行顕調                                                                                                    | 援 25,000 Km ▼ 願客コード 顧客登録     取客タード ○フナ88 ○ ○ ○ ○ ○ ○ ○ ○ ○ ○ ○ ○ ○ ○ ○ ○ ○ ○              |
|--------------------------------------------|----------------------------------------------------------------------------------------------------|-------------------------------------------------------------------------------------------|
| 空録番号<br>車両タイプ<br>型式 DAA-NHW20              | ● 1     7.9%     20     7.9%     100 F     1500 S     1500 S       ● 1     0     7.6%     ▼     車検満了E       非気量     1496 CC     ▼     シフト CVT     ▼     2 駆動 FF | ***4 つ ンレスパン・ 1000<br>住所 千葉県船路<br>*********************************                       |
| 希望ナンバー 1122 販売が<br>支払方法 現金                 | ※ (保証あり ♥ ● 修復歴 1 年 リサイクル領法 リ流込 ♥ ● 金粱年月日           ♥ ● 費用セット         ♥ ● 愛粱年月日           ● ■ 費用セット         ♥ ● 愛粱年月日                                           | 1 年_月 090-XXXX-XXXX<br>下敗車 下敗車両選択                                                         |
| ■回販売価格<br>車両本体価格<br>値引<br>車両本体引渡伯<br>付用日本体 | す-RC(VTHM)  す-RC(VTHM)  行加入 「行用為 す 207( 1,000,000) 検査・登録費用 27,000 重庫証明王経 16,200                                                                                 | 15,000<br>日本部分 450-1122334<br>単体調 7日 450-1122334<br>単体調 7日 450-5127250日<br>走行距離 80,000 Km |
|                                            | 設定<br>騒客情報 〈未登録〉<br>戦客                                                                                                    | × 車両タイプ<br>カラー 3M*-<br>マ 販売可 2017 登録・編集                                                   |
| 車両価格小計<br>手続代行費用小計<br>預かり法定費用小計<br>消費      | コードカナ         アドに列加う           顧客名         プレミア太郎           住所 〒         274-0052                                                                               | 下取価格           内目動車税           内リサイクル金額           内白融賣保険未経過額                              |
| 現金価格合計③ 総額価<br>充当額(手付金・頭金)<br>現金(申込金含      | 丁目/番地         丁目/番地         携帯 090-XXXX-XXX                                                                                                    | 下敗車残儀         下敗車残儀           下敗車充当額合計         0           XX         処理日付                |
| 日本                                         | <u>生生目日</u><br>免許証番号等 4000XXXXXXXX                                                                                                    | 月積日 年月_日 →<br>契約日 会前05年00日21日 ×                                                           |

## ・顧客情報に古物商特例対象のチェックを追加

下取車ありの場合、下取先が適格請求書発行事業者ではない場合にチェックを入れることにより、 インボイス制度の古物商特例の対象となります。

## ・免許証番号等の入力位置の変更

顧客登録ボタンをクリックした時に表示される画面内に移動致しました。

◆変更・追加に関する情報 < その他 >

# 3. 顧客情報登録

・仕入情報タブに「免許証番号等」「古物商特例対象」を追加いたしました。

| 基本情報 営業所 株式会社ソフト自動 🗸                  | 販売情報 仕入情報 設定 削除 伝票検索                  |
|---------------------------------------|---------------------------------------|
| 顧客コード 12900217 ※空欄の場合、登録時に番号を割当します。   | (仕入先区分 オークション マーキ                     |
| 読み仮名 アレミアタロク                          | 免許証番号等 4000XXXXXXX                    |
| 顧客名 プレミア太郎 敬称 様 ▼                     | ✓ 古物商特例対象(適格請求書発行事業者ではない。)            |
| 代表者名                                  |                                       |
| 所在地情報                                 | 担当電話番号                                |
| 郵便番号 274-0052 地区 🗸                    | 相当者e-Mail                             |
| 住所 千葉県船橋市鈴身町1-2-3 地図                  | <取引条件>                                |
|                                       |                                       |
| 電話番号 047-XXXX-XXXX 住所コード 125030472000 |                                       |
| 携带番号 090-XXXX-XXXX FAX番号              |                                       |
| e-Mail                                | 48/                                   |
| 個人情報                                  |                                       |
| 生年月日年_月_日 。 取引区分 4                    |                                       |
| 性別 - V 職業                             |                                       |
| 職場電話 職場FAX                            | 山座右飛                                  |
| 一般情報                                  | A                                     |
| 登録日年_月_日 >                            | 住入偏考                                  |
| 備考                                    |                                       |
|                                       | · · · · · · · · · · · · · · · · · · · |
| · · · · · · · · · · · · · · · · · · · | □ 車販車両仕入先 □ 整備部品仕入先                   |